# Guía de Inicio Rápido

## Para Buscar una Hoja de Tiempo

Para buscar una hoja de tiempo, por favor, siga estos pasos:

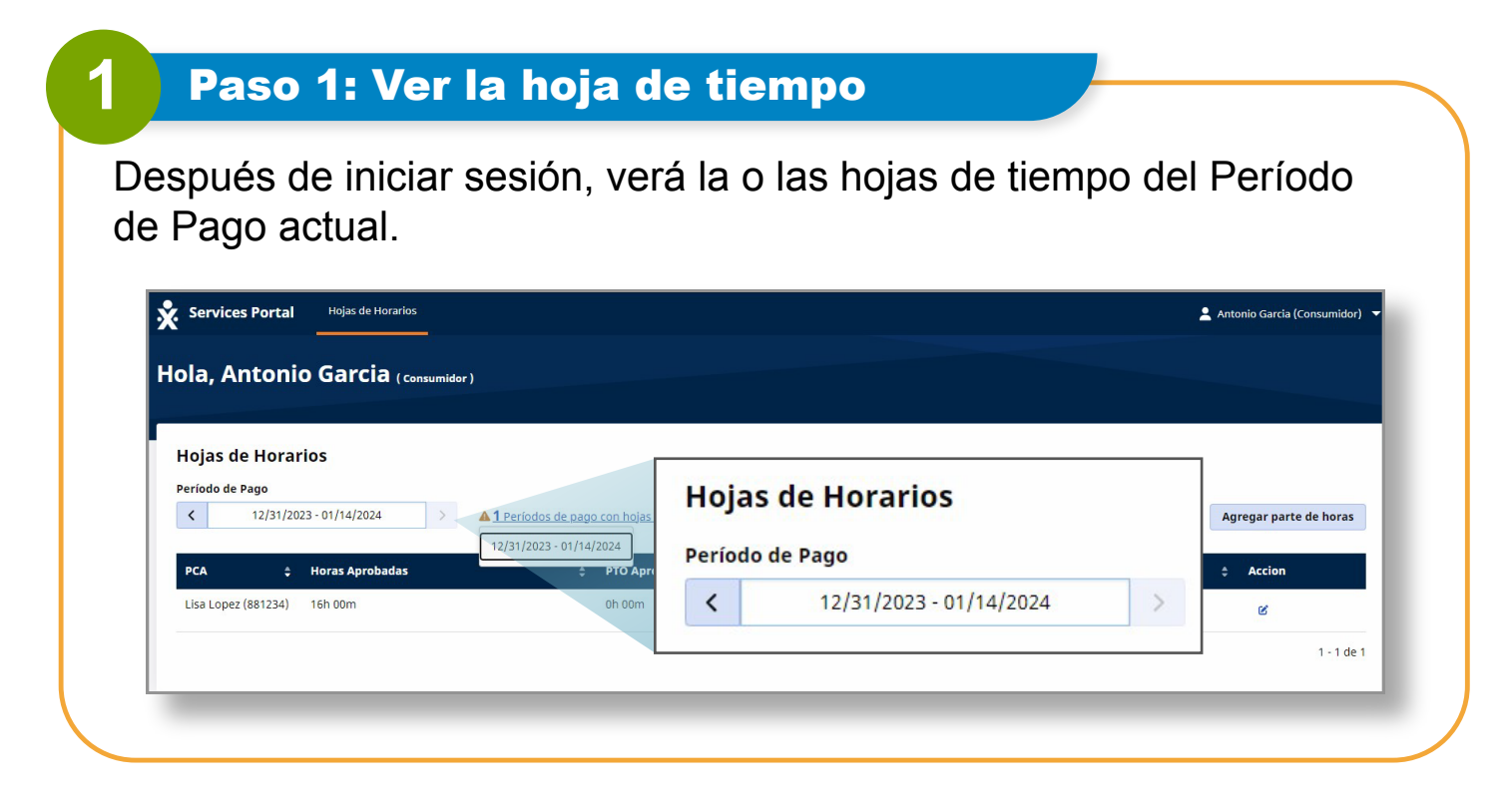

#### Paso 2: Verificar el mensaje de estado

2

3

Si tiene más de un PCA o Consumidor-empleador, verá una hoja de tiempo para cada PCA o Consumidor-empleador.

El **mensaje de estado** le indica si tiene hojas de tiempo incompletas. **Las hojas de tiempo incompletas requieren la intervención del consumidor** para que Tempus FI pueda pagarlas.

| 1 Períodos de pago con hojas de horas incompletas 12/31/2023 - 01/14/2024 | A 1 Períodos de pago con hojas de horas incomp                                                 |
|---------------------------------------------------------------------------|------------------------------------------------------------------------------------------------|
| PTO Aprobadas<br>Oh 00m                                                   | ¢<br>12/31/2023 - 01/14/2024                                                                   |
|                                                                           | 1 Períodos de pago con hojas de horas incompletas 12/31/2023 - 01/14/2024 PTO Aprobadas Oh 00m |

#### Paso 3: Calendario del período de pago

Si no puede ver la hoja de tiempo que busca, haga clic en las fechas dentro del **Período de Pago**.

**Sugerencia:** Para avanzar más rápido, haga clic en las flechas izquierda o derecha para navegar por los períodos de pago. Tenga en cuenta que el uso de las flechas izquierda o derecha se limita a dos Períodos de Pago.

|                             | pr)                                       |                         |   |                        |
|-----------------------------|-------------------------------------------|-------------------------|---|------------------------|
|                             |                                           |                         |   |                        |
| Hojas de Horarios           |                                           |                         |   |                        |
| Período de Pago             |                                           |                         |   |                        |
| < 12/31/2023 - 01/14/2024   | ▲ <u>1 Períodos de pago con h</u> Período | de Pago                 | * | Agregar parte de horas |
|                             | 12/31/2023 - 01/14/2024                   | 12/31/2023 - 01/14/2024 | 5 | 1101000                |
| PCA 💠 Horas Aprobadas       | ¢ PTO                                     | 12/31/2023 01/14/2024   |   | \$ Accion              |
| Lisa Lopez (881234) 16h 00m | 0h 0l                                     |                         |   | 4                      |

2 | Continúa en la próxima página

Escriba el Período de Pago que desea buscar o haga clic en las fechas en el calendario.

| Hojas de Horarios<br>Período de Pago |                      |                             |                 |                 |                 |                 |                                         | Fecha de inicio del período de pago<br>12/31/2023 |                            |                         |          |        |                      |                         |          |           |         |           |                                   |          |          |                   |     |    |     |
|--------------------------------------|----------------------|-----------------------------|-----------------|-----------------|-----------------|-----------------|-----------------------------------------|---------------------------------------------------|----------------------------|-------------------------|----------|--------|----------------------|-------------------------|----------|-----------|---------|-----------|-----------------------------------|----------|----------|-------------------|-----|----|-----|
| iacha                                | de ini               | 12/3                        | 1/2023          | - 01/1          | 4/2024          |                 | >                                       | A                                                 | 1 Perí                     | odos de                 | e pago d | <      |                      |                         | Dec 2    | 2023      |         |           |                                   |          | Jan      | 2024              |     |    | >   |
| 12/3                                 | 1/2023               | B                           | perio           | ao ue           | pago            |                 |                                         |                                                   |                            |                         |          | s      | М                    | T                       | W        | T         | F       | s         | s                                 | М        | т        | w                 | T   | F  | S   |
| <                                    |                      |                             | Dec             | 2023            |                 |                 |                                         |                                                   | Jan                        | 2024                    |          |        |                      |                         |          |           | 1       | 2         |                                   | 1        | 2        | 3                 | 4   | 5  | 6   |
| s                                    | м                    | т                           | w               | T               | F               | s               | s                                       | м                                                 | т                          | w                       | т        | 3      | 4                    | 5                       | 6        | 7         | 8       | 9         | 7                                 | 8        | 9        | 10                | 11  | 12 | 13  |
|                                      |                      |                             |                 |                 | 1               | z               |                                         | 1                                                 | Z                          | З                       | 4        | 10     | 11                   | 12                      | 13       | 14        | 15      | 16        | 14                                |          | 16       | 17                |     |    | 20  |
| 3                                    | 4                    | 5                           | 6               | 7               | 8               | 9               | 7                                       | 8                                                 | 9                          | 10                      | 11       | 17     | 18                   | 19                      | 20       | 21        | 22      | 23        |                                   |          |          |                   |     |    | 27  |
| 10                                   | 11                   | 12                          | 13              | 14              | 15              | 16              | 14                                      |                                                   |                            |                         |          | 24     | 25                   | 26                      | 27       | 28        | 29      | 30        |                                   |          |          |                   |     |    | 3   |
| 17                                   | 18                   | 19                          | 20              | 21              | 22              | 23              |                                         |                                                   |                            |                         |          | 31     |                      |                         |          |           |         |           |                                   |          |          |                   |     |    |     |
| 24<br><u>31</u><br>.eyend            | 25<br>a: Fe<br>incom | 26<br>cha de<br>pleta<br>by | 27<br>Inicio de | 28<br>e la hoja | 29<br>a de tier | 30<br>npo selec | 28<br>Fecha de<br>ccionado<br>Período c | 29<br>inicio d<br>le pago                         | 30<br>el perío<br>selecció | 31<br>do de pa<br>onado | go       | Leyend | a: Fe<br>incom<br>Ho | cha de i<br>oleta<br>oy | nicio de | e la hoja | de tier | npo seler | Fecha de<br>ccionado<br>Período d | inicio d | el perío | do de pa<br>onado | ago | He | cho |

### **5** Paso 5: Ver las opciones de período de pago

Hay opciones disponibles para encontrar lo que busca, **como día actual**, **Fecha de inicio**, entre otras. Haga clic en **Hecho**. La pantalla de hoja de tiempo vuelve a mostrarse con las fechas seleccionadas.

| <         | 12/31/2023 - 01/14/2024 |         |          |           |       | >  | > A 1 Períodos de pago con hojas de horas incompletas |          |          |         |     |    |    |                               |  |
|-----------|-------------------------|---------|----------|-----------|-------|----|-------------------------------------------------------|----------|----------|---------|-----|----|----|-------------------------------|--|
| Fecha     | de ini                  | icio de | l perío  | do de j   | oago  |    |                                                       |          |          |         |     |    |    | 🗘 Programa                    |  |
| <         | 17202                   | -       | Dec      | 2023      |       |    |                                                       |          | Jan      | 2024    |     |    |    | Fee For Service               |  |
| s         | м                       | т       | w        | т         | F     | S  | S                                                     | м        | т        | w       | т   | F  | S  |                               |  |
|           |                         |         |          |           | 1     | 2  |                                                       | 1        | 2        | 3       | 4   | 5  | 6  |                               |  |
| 3         | 4                       | 5       | 6        | 7         | 8     | 9  | 7                                                     | 8        | 9        | 10      | 11  | 12 | 13 |                               |  |
| 10        | 11                      | 12      | 13       | 14        | 15    | 16 | 14                                                    |          | 15       |         |     |    |    |                               |  |
| 17        | 18                      | 19      | 20       | 21        | 22    | 23 |                                                       |          |          |         |     |    |    |                               |  |
| 24        | 25                      | 26      | 27       | 28        | 29    | 30 |                                                       |          |          |         |     |    |    | o del período de pago         |  |
| <u>31</u> |                         | echa de | inicio d | e la hois | detie |    | Fecha de i                                            | nicio di | al parío | do de o | 200 |    |    | English  <br>igo seleccionado |  |

## Paso 6: Hacer clic en el botón Editar

6

Luego, haga clic en el botón Editar, que tiene la forma de un lápiz en un recuadro.

| Hojas de Horario      | S                 |                                                    |                        |
|-----------------------|-------------------|----------------------------------------------------|------------------------|
| < 12/31/202           | 23 - 01/14/2024 > | ▲1 Períodos de pago con hojas de horas incompletas | Agregar parte de horas |
| PCA 🗘                 | Horas Aprobadas   | PTO Aprobadas                                      | ¢ Accion               |
| Maya Delgado (414143) | 0h 00m            | 0h 00m                                             | ß                      |
| Lisa Lopez (881234)   | 16h 00m           | 0h 00m                                             | e e                    |
|                       |                   |                                                    | 1 - 2 de 2             |

7

Verá los días dentro del período de pago que seleccionó.

Cuando un consumidor cree un turno manual, el turno se mostrará en el estado "Aprobado".

| ппано          | raria para     |                      | CA# 001234                     | ,                  | Antonio Garc | ia (452407)          | mass_health - ffs    | 15216036                |               |
|----------------|----------------|----------------------|--------------------------------|--------------------|--------------|----------------------|----------------------|-------------------------|---------------|
| ríodo de P     | ago: 12/31/2   | 023 - 01/14/2024     |                                |                    |              |                      | * A                  | orobar Todos los Turnos | Agregar Turno |
| scha           | Hora de Inicio | Hora de Finalización | PTO Ubicación                  | Cádina de Servicia | Cumple con F | w nuración del turno | Hora diaria aprobada | Estatus de Turno        | Accion        |
| in, 12/31/2023 |                |                      |                                |                    |              |                      |                      |                         |               |
| on, 01/01/2024 | 09:00 AM       | 05:00 PM             | ~ A p                          | orobar             | Dene         | gar 📗                | 8h 00m               | ✓ Aprobar Denegar       | ]             |
| e, 01/02/2024  | 09:00 AM       | 05:00 PM             |                                |                    |              |                      | 8h 00m               | ✓ Aprobar Denegar       |               |
|                |                |                      | Fin: Casa                      |                    |              |                      |                      |                         |               |
| ed, 01/03/2024 | 04:00 PM       | 10:00 PM             | Comienzo:<br>Casa<br>Fin: Casa | regular            | ~            | 6h 0m                | 0h 00m               | Aprobar 🗸 Denegar       | ] 🛛           |
| ıu, 01/04/2024 | 04:45 PM       | 11:30 PM             | Comienzo:<br>Casa<br>Fin: Casa | regular            | ~            | 6h 45m               | 0h 00m               | Aprobar Denegar         |               |
| i, 01/05/2024  | 08:00 AM       | 04:00 PM             | Comienzo:<br>Casa<br>Fin: Casa | regular            | • D          | 8h 0m                | 0h 00m               | Aprobar Denegar         |               |

Ahora ya sabe cómo buscar una hoja de tiempo utilizando el Portal EVV.